## Laborator 13 - Labview interfată Arduino

Programare an 1, MTR+MEC, UTCluj, Prof. dr.ing. Iulian Lupea

status 🖳 🗸

Stop

TF

Duration m U321

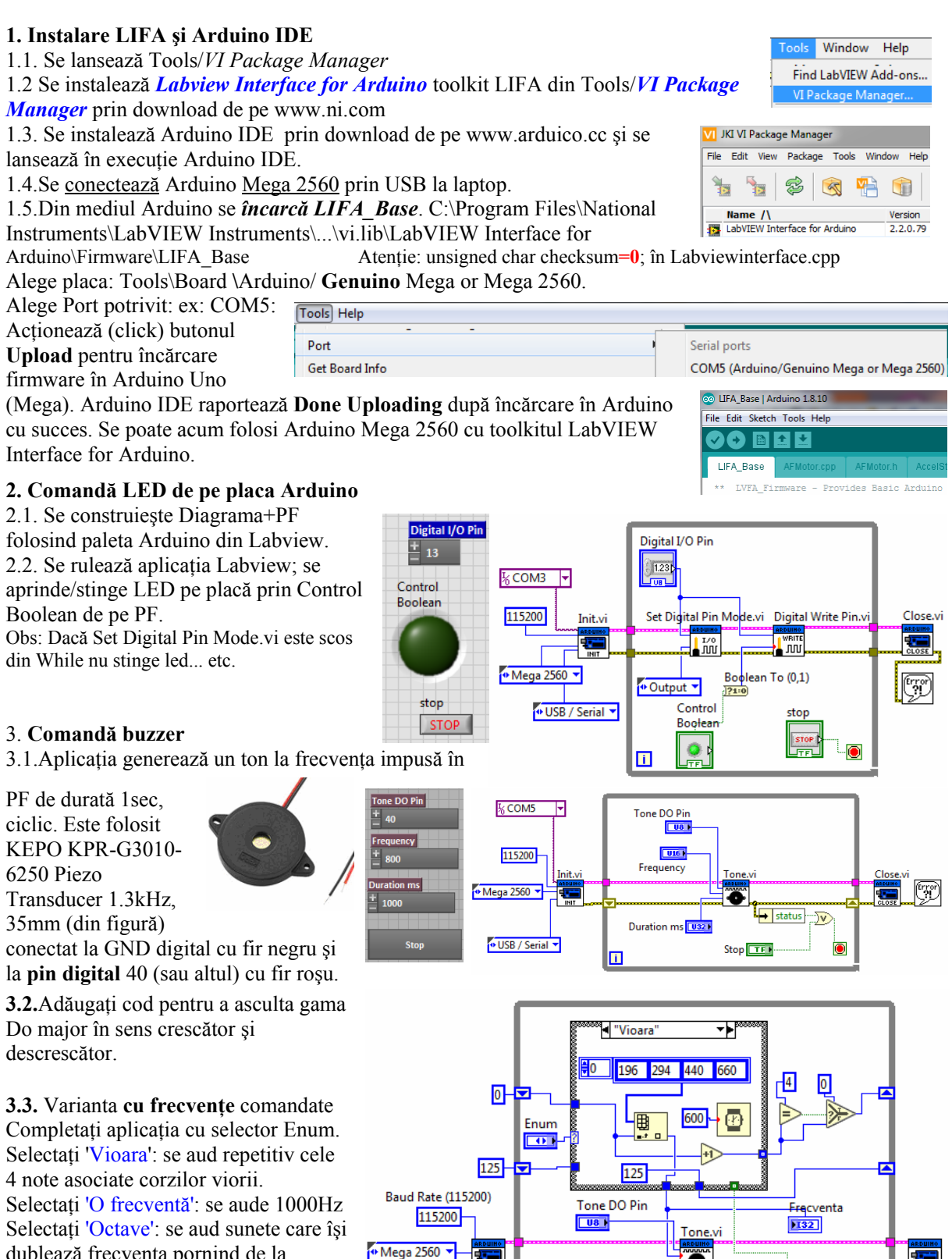

🕶 USB / Serial 🔻

i.

dublează frecvența pornind de la 125Hz până la 8000Hz inclusiv.

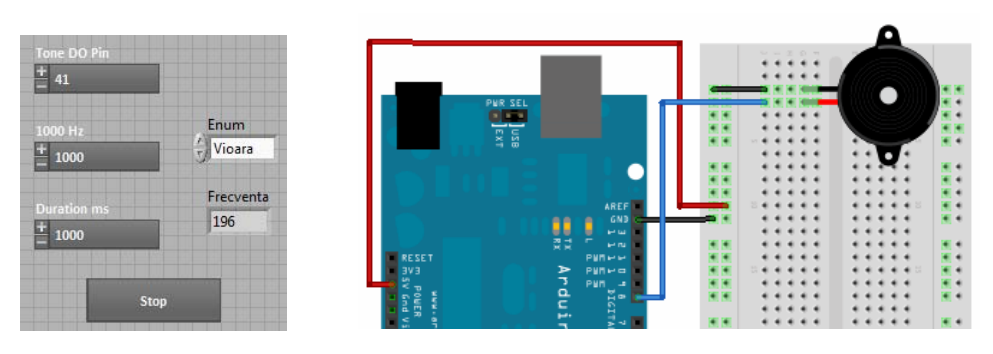

## 4. Citire 2 senzori Umiditate și Lumină, Analog IN Pin

**4.1.Senzor lumina brick SEN-LUM-03**; - sesizează nivelul de iluminare al mediului. Valoarea iluminării variază liniar intre 0 si 1023. Senzorul <u>nu este calibrat</u> deci nu se citește o mărime corespunzătoare unei unități de măsură.

Pinul de semnal (OUT) se conectează la un **pin analogic** al placii Arduino; Pinul de alimentare (VCC) se conectează la pinul 5V al placii Arduino; Pinul de masa (GND)  $\rightarrow$  la pinul GND al placii Arduino

4.2.**Senzor umiditate brick SEN-VRM-08** - sesizează nivelul de umiditate al mediului. Intr-o cameră obișnuită, valoarea citită pe portul analogic variaza între 900 (mediu saturat cu vapori de apa ) și 300 (foarte uscat).- senzorul <u>nu este calibrat</u>.

<sup>1</sup>δ COM2 ▲

Init.v

Baud Rate (115200)

115200

🕶 Mega 2560 🔻

Pinul de semnal OUT (stanga) se conecteaza la un pin analogic al Arduino.

Fiecare senzor prezintă 3 pini:

VCC, GND și OUT. Se folosește un **mini breadboard** (mBB) pentru conectarea senzorilor. Cinci (5) intrări (orificii) așezate pe o linie sunt conectate între ele electric. Sunt astfel 17 linii pe o parte și 17 linii de cealaltă parte a canalului de răcire a mBB.

O linie se conectează la sursa de 5 volți (5V) a plăcii

(zona Power). La această linie se conectează pinii VCC (central) a celor doi senzori.

O altă linie se conectează la un GND placă (zona Power). De pe aceeași linie se conectează cei doi senzori cu pinii GND (marginal).

Pinii de semnal OUT a senzorilor se conectează la pinii A0 și A1 ai plăcii Arduino zona ANALOG IN.

Se citesc în aceeași buclă pinii OUT a doi senzori cel de Umiditate și cel de Lumină.

## 5. Citire senzor piezo vibrații - Analog In -

Conectare senzor la placa Arduino Uno: GND senzor la GND Arduino Uno

OUT

GND

și OUT senzor la Analog IN (A1) Arduino. În paralel cu senzorul piezoelectric se află o rezistentă de 1MOhm. Rulăm aplicația Labview. Se lovește repetat discul negru al senzorului de vibrații (brick) cu

unghia. Materialul piezoelectric din senzor vibrează iar deformația asociată generează tensiune foarte slabă. Tensiunea este citită prin pinul Analog In.

In Chart se observă vârfurile de tensiune colectate. Senzorul poate lipi sau prinde cu surub pe suprafața care este observată dpdv al vibrațiilor.

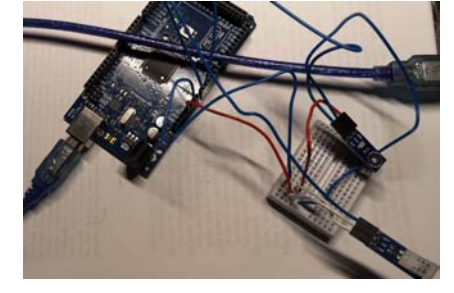

TE

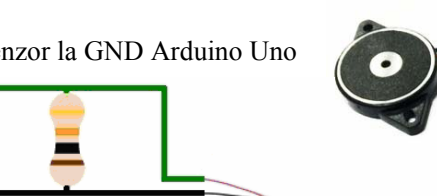

UMIDITATE

DBL

Analog Read Pin.vi

200

Analog Pin

i.

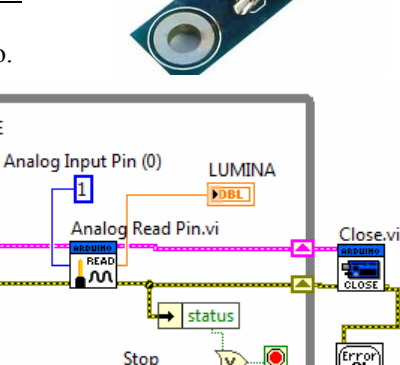

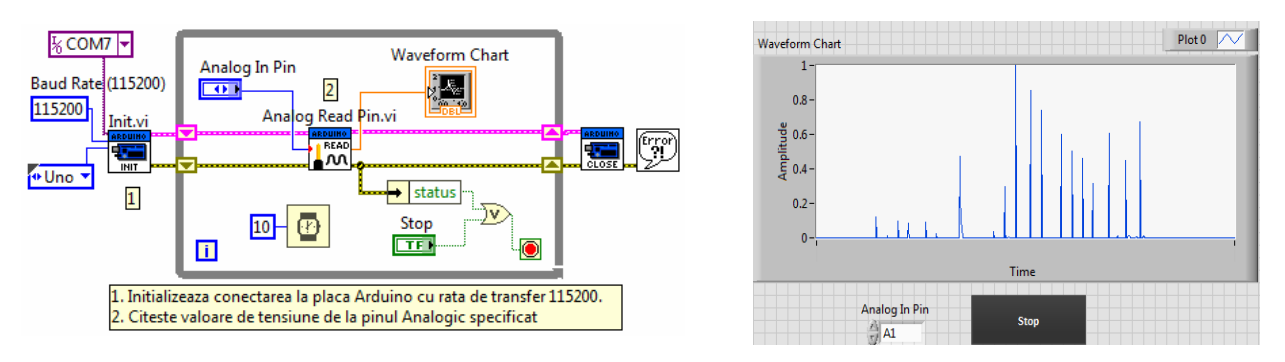

## 6. Comandă Sens și Turație MOTOR DC cu IC motor driver tip L293D

Pinii digitali 8 și 9 sunt setați în mod output. Prin ei se comandă sensul de rotație al motorului prin valorile 0 sau 1 obținute de la ledurile control boolean 1 și 2. Observați conversia de la valoare logică (T, F) la numerică (1 sau 0). Pinul 45 este digital PWM, comandă turația motorului.

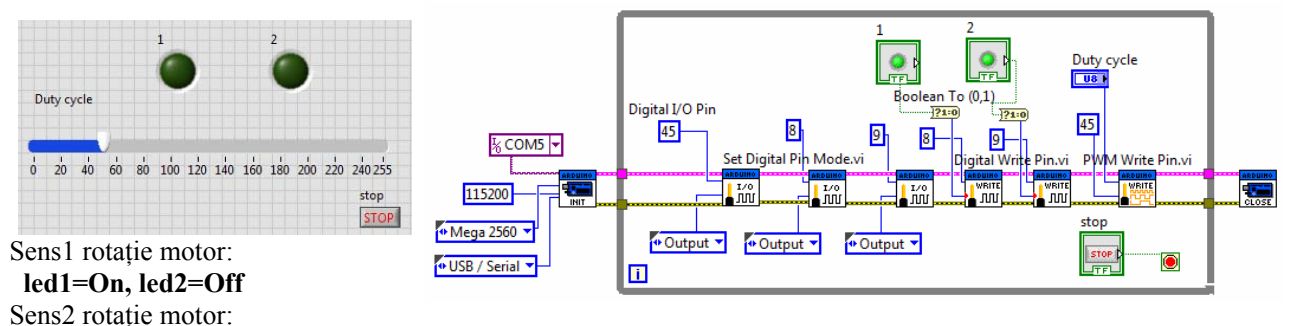

led1=Off. led2=On

Motor oprit: ambele leduri pe Off

**Reglaj turație:** pin 45 digital PWM, variație Duty cycle semnal dreptunghiular între 0 și 255 (echivalent între 0% și 100%).

Conectare <u>Arduino MEGA și L293D</u>: pinii 8,9 la IN1(2) respetiv IN2(7); pinul 45 la ENA1 (turație). Pinul GND Arduino (Power) la pinii 4,5 (GND L293D). Pinul 5V Arduino (Power) la VCC1 (16) (pentru alimentare L293D) și de asemenea la VCC2 (8) L293D pentru alimentare motor. Conectare L293D și Motor: Pinii OUT1 (3), OUT2(6) la polii motorului.

| ENA 1 -0 |         | • • • • • • • • • • • • • • • • • • • |
|----------|---------|---------------------------------------|
| IN1 2-0  | 2005    | • • 15 IN4                            |
| OUT1 3 0 | 5       | • • • • • • • • • • • • • • • • • • • |
| GND 4 0  | ୍ର ।    | • • 13 GND                            |
| GMD 5 -0 | 30      | 0—12 GND                              |
| OUT2 6 0 |         | • • • • • • • • • • • • • • • • • • • |
| IN2 7—0  | Minuter | • • 10 IN3                            |
| VCC2 8 0 | 1351    | • • • • • • • • • • • • • • • • • • • |

**6.2.** Comandați turație ventilator de la baterie 9V.

**6.3.** Comandați sensul și turația pentru două motoare DC, independent, folosind ambele laturi ale L293D.

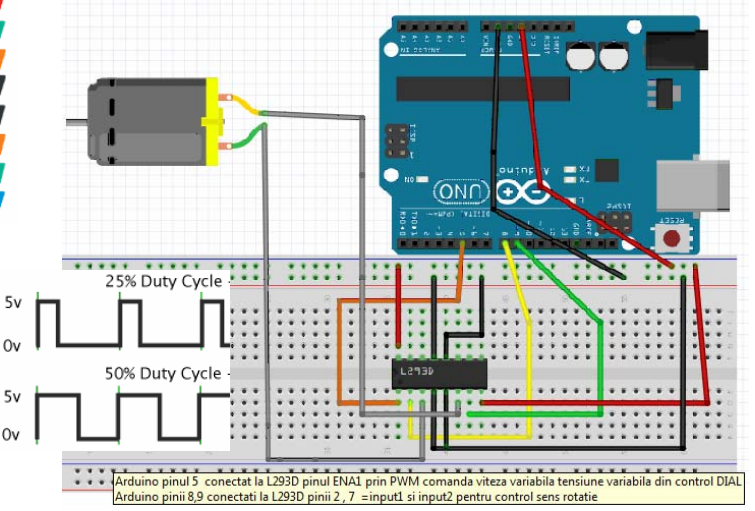

OBS: Plăcile Arduino nu au convertor Digital→Analog DAC dar folosesc semnal

PWM (pulse-width modulate) = semnal digital dreptunghiular de o anumită frecvență. Funcția **PWM Write Pin.vi** selectează pinul pentru ieșire PWM și **value** = număr proporțional cu **duty cycle** a semnalului dreptunghiular (value = 0, semnal LOW tot timpul ; value = 255, semnalul este HIGH tot timpul. Arduino Uno: pinii PWM sunt: 2,...,7. Arduino Mega pinii PWM sunt: 2,...,13 și 44,45, 46. Arduino are convertor analog  $\rightarrow$ digital ADC pe 10biti (2^10=1024) pentru a măsura semnale analogice.